## 4/13/17

All,

Brittnei and I have been working to develop three shared calendars to better track DC drawing review deadlines, important meetings, and vacation schedules. Attached is an instruction sheet for how to set up and start using these calendars. In the spirit of YOGI, CPSM will also be able to view and add events to these calendars as well.

The use of the calendars is very simple. Overview below:

FM-DC\_MTGRecurring Meetings or Critical Meetings: Simply copy the calendar as an inviteewhen you set up the meeting Or add the calendar as an invite to an existing meeting.FM-DC\_DWGRVWDrawing Review Periods and Deadlines: Copy Brittnei by email on any drawingreview deadlines, or drawing review updates, and she will manage and maintain this calendar.FM-DC\_OUTVacation Calendar: Simply copy the calendar when you block out time on yourschedules for vacations. Be sure to select Out of Office and All Day on the Options.

If you could, please start adding your existing meetings to the shared FM-DC\_MTG calendar as soon as possible.

Meetings should be placed on the calendar if they are recurring meetings on larger projects, or other critical meetings that DC leadership may need to attend.

Thanks,

Kim

# **DESIGN & CONSTRUCTION SHARED CALENDERS**

D&C is implementing the use of shared calendars to coordinate vacation schedules, drawing reviews and recurring or critical meeting dates. The shared calendars that have been created are as follows:

FM-DC\_OUT Vacation Calendar

FM-DC\_MTG Recurring Meetings or Critical Meetings

FM-DC\_DWGRVW Drawing Review Periods and Deadlines

# How to Add FM-DC OUT Calendars to Your Outlook View

Right Click on Other Calendars

Click Add Calendars, From ROOM LIST

Select: FM-DC\_OUT

.

Double Click the Room Name, then Click OK

The Calendar should appear in the Other Calendars view

| Other Calendars            |
|----------------------------|
| Facilities-Conference-Room |
| Fac-Dc-Sunroom             |
| Dc-Confroom                |
| Dcsmallconfroom            |
| FM-Car #761 (Chevy Impala) |
| FM-Car #923 (Ford Focus)   |
| FM-DC_OUT                  |

<u>Note:</u> For those who use **MSOffice 365 for Outlook**, Go To ADD CALENDER at the Top of the View and then select FROM DIRECTORY

|    |                 | 0  | ffic    | e 3 | 65 |    | Outlo   | ook | (          |                    |   |          |  |  |
|----|-----------------|----|---------|-----|----|----|---------|-----|------------|--------------------|---|----------|--|--|
| ρ  | Search Calendar |    |         |     |    |    | ⊕ New ∨ |     |            | 🗄 Add calendar 🗸   | ę | Interest |  |  |
|    |                 |    |         |     |    |    |         |     | <b>T</b> 1 | Secondary calendar |   | 7.4      |  |  |
| <  |                 | Ap | oril 20 | 017 |    | >  | < > Thu |     | Thu        | Birthday calendar  |   | / ~      |  |  |
| S  | М               | Т  | W       | Т   | F  | S  |         | С   | alenda     | Holiday calendar   |   |          |  |  |
| 26 | 27              | 28 | 29      | 30  | 31 | 1  |         |     |            | From file          |   |          |  |  |
| 2  | 3               | 4  | 5       | 6   | 7  | 8  |         |     |            | From internet      |   |          |  |  |
| 9  | 10              | 11 | 12      | 13  | 14 | 15 | 4a      |     |            | From directory     |   |          |  |  |
| 16 | 17              | 18 | 19      | 20  | 21 | 22 |         |     |            |                    |   |          |  |  |
| 23 | 24              | 25 | 26      | 27  | 28 | 29 | 5a      |     |            |                    |   |          |  |  |

# How to Add FM-DC MTG and FM-DC-DWGRVW Calendars to Your Outlook View

### Right Click on Other Calendars

Click Add Calendars, From ADDRESS BOOK

#### Select: FM-DC\_MTG or FM-DC-DWGRVW

Double Click the Room Name, then Click OK

The Calendar should appear in the Other Calendars view

| Other Calendars            |
|----------------------------|
| Facilities-Conference-Room |
| Fac-Dc-Sunroom             |
| Dc-Confroom                |
| Dcsmallconfroom            |
| FM-Car #761 (Chevy Impala) |
| FM-Car #923 (Ford Focus)   |
| FM-DC_OUT                  |
| FM-DC_MTG                  |
| FM-DC_DWGRVW               |
|                            |

**Note:** For those who use MSOffice 365 for Outlook, Go To ADD CALENDER at the Top of the View and then select FROM DIRECTORY

| #  |                 | 0  | ffic    | e 3 | 65 |    | Outlo   | ook | (      |                    |     |          |  |
|----|-----------------|----|---------|-----|----|----|---------|-----|--------|--------------------|-----|----------|--|
| ρ  | Search Calendar |    |         |     |    |    | ⊕ New ∨ |     |        | 🗄 Add calendar 🗸   | ٢   | Interest |  |
|    |                 |    |         |     |    |    |         |     | The    | Secondary calendar |     | 7.4      |  |
| <  |                 | Ap | oril 20 | 017 |    | >  | < > Inc |     | Int    | Birthday calendar  | / • |          |  |
| S  | Μ               | Т  | W       | Т   | F  | S  |         | C   | alenda | Holiday calendar   |     |          |  |
| 26 | 27              | 28 | 29      | 30  | 31 | 1  |         |     |        | From file          |     |          |  |
| 2  | 3               | 4  | 5       | 6   | 7  | 8  |         |     |        | From internet      |     |          |  |
| 9  | 10              | 11 | 12      | 13  | 14 | 15 | 4a      |     |        | From directory     |     |          |  |
| 16 | 17              | 18 | 19      | 20  | 21 | 22 |         |     |        |                    |     |          |  |
| 23 | 24              | 25 | 26      | 27  | 28 | 29 | 5a      |     |        |                    |     |          |  |

## How to Overlay Multiple Calendars in a Single View

Click the check box on the calendars that you would like to view.

To overlay the calendars click the arrow button in the upper left corner of the calendar you'd like to overlay.

To add multiple calendars in the overlay view, continue to click the arrows of each calendar you'd like to overlay.

To undo the overlay view, click the arrow again.

# How to Use FM-DC-MTG to Log Recurring Meetings and Critical Meetings

#### **Existing Meetings:**

Open your existing meeting invite. Be sure to select **SERIES** if this is a reoccurring meeting. Add FM-DC-MTG as an **INVITEE** to your meetings invite. The first time you do this, you'll need to click TO and search for the name. The second time, the name should auto-populate. Send updates only to ADDED or DELETED recipients.

#### **New Meetings:**

Add FM-DC-MTG as an invitee to your meetings invite. The first time you do this, you'll need to click TO and search for the name. The second time, the name should auto-populate.

## How to Use FM-DC-OUT to Log Vacation Time and other long Out of Office Events

Open your Outlook Calendar

Schedule a NEW MEETING REQUEST

The event title should be: YOUR NAME

The event should be set up as an ALL DAY EVENT (check box)

Under the SHOW AS pull down menu, show the event as OUT OF OFFICE

In the TO: Field, Type FM and the FM-DC\_OUT should pop up as an invitee

Click Send.

| -     | То         | FM-DC_OUT;   |   |          |   |                 |
|-------|------------|--------------|---|----------|---|-----------------|
| 5 and | Subject    | Cinderella   |   |          |   |                 |
| Senu  | Location   | FM-DC_OUT    |   |          |   |                 |
|       | Start time | Tue 4/4/2017 |   | 12:00 AM | * | ✓ All day event |
|       | End time   | Tue 4/4/2017 | 0 | 12:00 AM | * |                 |

# How to Use FM-DC-DWGRVW to Log Drawing Review Periods and Deadlines

Copy Brittnei when you send out a drawing review email. Please also copy Brittnei by email if the deadline is extended or changed.

Brittnei will log the Drawing Review event onto the schedule for you as an ALL DAY event with the Project Name and Drawing Phase as the invite title.

| MONDAY       | TUESDAY | WEDNESDAY                       |                    | THURSDAY           |           |
|--------------|---------|---------------------------------|--------------------|--------------------|-----------|
| 15           | 16      | 17                              |                    | 18                 |           |
| ← From May 8 |         | WCDC Design Development Review; | Wilson,            | Kimberly M         |           |
| 🗧 From May 9 |         | RBI Design Development;         | Wilson, Kimberly M |                    |           |
|              |         |                                 | NEETR              | AC Concept Design; | Wilson, K |
|              |         |                                 |                    |                    |           |
|              |         |                                 |                    |                    |           |
|              |         |                                 |                    |                    |           |
|              |         |                                 |                    |                    |           |
|              |         |                                 |                    |                    |           |
|              |         |                                 |                    |                    |           |